# 2023-08-15 - Cutwise 6.5

Here you can find information about what is new in Cutwise version 6.5

On this page:

## 1. New DiLog Cutwise Reports

We introduce beta version of DiLog service. DiLog can be created for diamond products that were uploaded to Cutwise.

### 1.1 Create DiLog list from Collection

Perform these steps to create list of diamonds with DiLog reports:

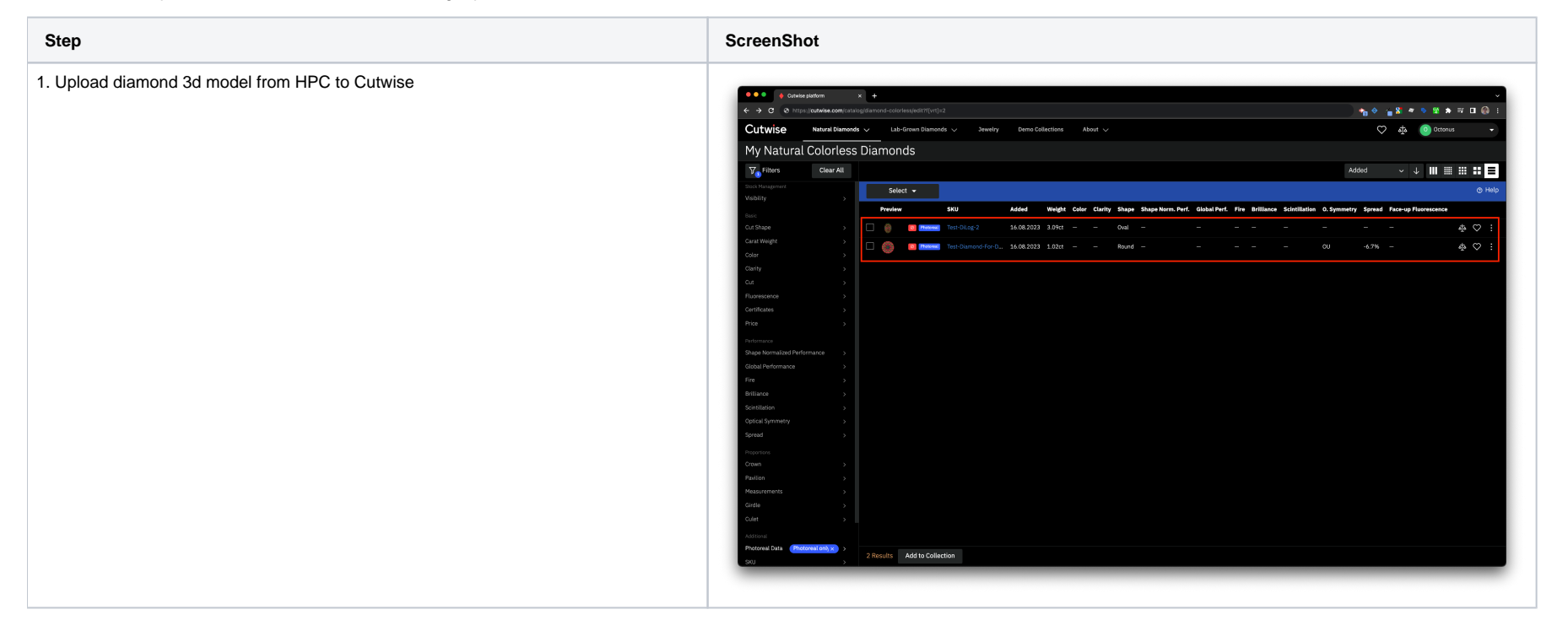

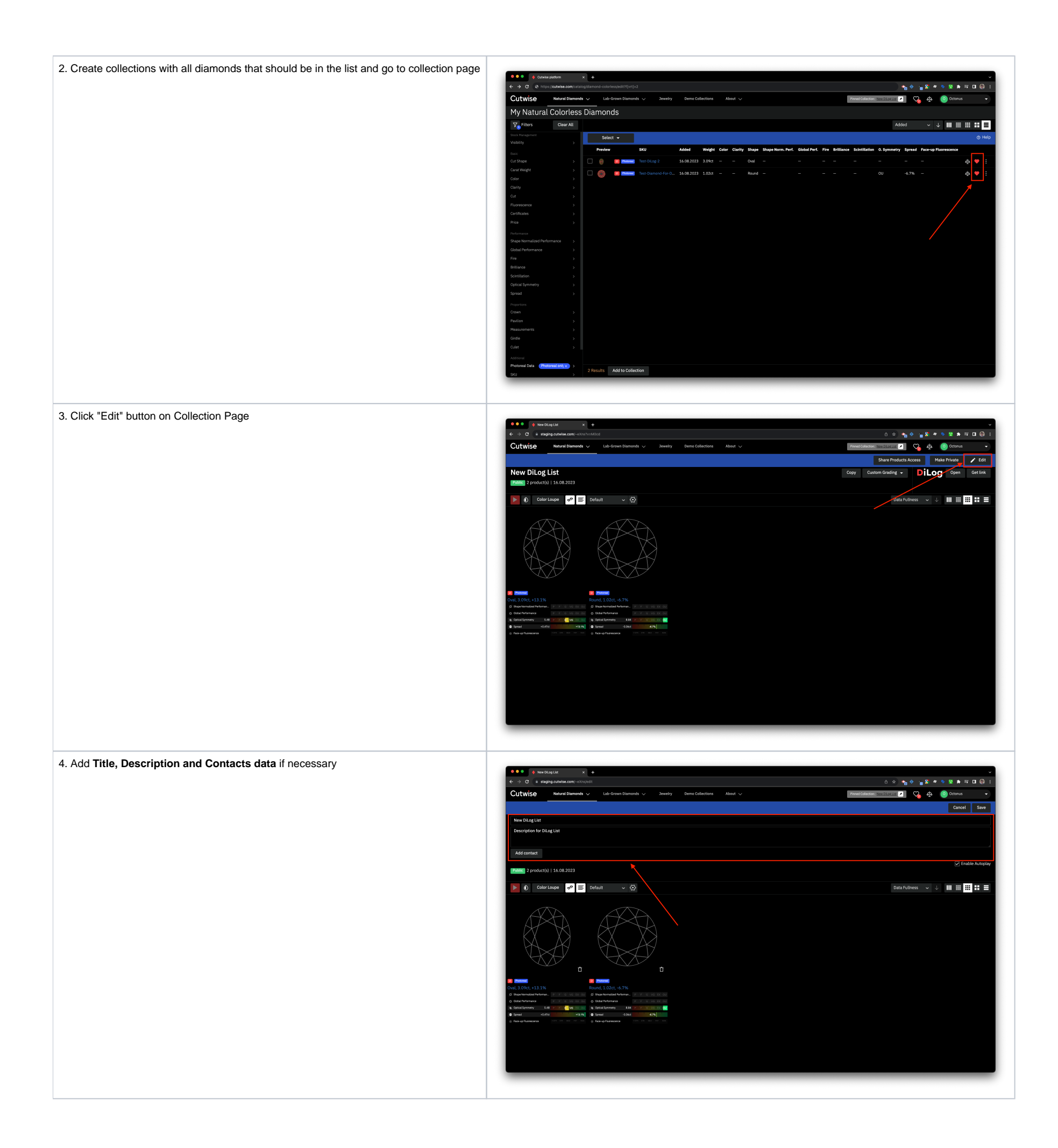

# ● ● New DiLog List → C is staging.cut Cory Cutton Grading - DiLog Open Get Tak Cutwise Natural monds 🗸 Lab-( New DiLog List Description for DiLog List Function 2 product(s) | 16.08.2023 🜔 Color Loupe 🛷 🚍 Default 🗸 🐼 Data Fullness 🗸 🧼 🔠 🇮 🗮 🗮

6. Use Import Products to add 360 video links

5. Click "Open" button to open DiLog list link

Field name:

- External Media
  Media
  ExternalMedia

field values:

any type of link to 360 video

| 3  | libri   | 11 pt        | ■ B I U • .          | A. • 😤 • 🗎 | :== +      | + 💼 🗄 🖉      | i 📖 📖 • % 0,0 🛛 況 👯 💷 💷 • 🧮 • 💆 • 📲                  | 2    |
|----|---------|--------------|----------------------|------------|------------|--------------|------------------------------------------------------|------|
|    | 7       | fx Σ • =     |                      |            |            |              |                                                      | •    |
|    | A       | В            | с                    | 0          | D E        | F            | ÷                                                    | н    |
| L  | Туре    | CutwiseID St | onelD                | Size       | Shape      | Share Access | ExternalMedia                                        | - 11 |
| 2  | Diamond | 638556Te     | est-Diamond-For-DiLo | g-1 1.     | 0192 Round | noaccess     | https://s3.amazonaws.com/files.cutwise.com/dibox.mp4 |      |
| 3  | Diamond | 638557Te     | est-DiLog-2          | 3.         | 0909 Oval  | noaccess     | https://s3.amazonaws.com/files.cutwise.com/dibox.mp4 | - 11 |
| 4  | Diamond | 37627 Ki     | ran_7312700961_02    | 4_6SA      |            |              | https://s3.amazonaws.com/files.cutwise.com/dibox.mp4 | - 11 |
| 5  |         |              |                      |            |            |              |                                                      |      |
| 6  |         |              |                      |            |            |              |                                                      | - 11 |
| 7  |         |              |                      |            |            |              |                                                      | - 11 |
| 8  |         |              |                      |            |            |              |                                                      | - 11 |
| 9  |         |              |                      |            |            |              |                                                      | - N  |
| 10 |         |              |                      |            |            |              |                                                      |      |
| 11 |         |              |                      |            |            |              |                                                      | - 1  |
| 12 |         |              |                      |            |            |              |                                                      |      |
| 13 |         |              |                      |            |            |              |                                                      |      |
| 4  |         |              |                      |            |            |              |                                                      |      |
| 15 |         |              |                      |            |            |              |                                                      |      |
| .6 |         |              |                      |            |            |              |                                                      |      |
| 17 |         |              |                      |            |            |              |                                                      |      |
| 18 |         |              |                      |            |            |              |                                                      |      |
| 1  | 1       | 1 1          |                      | 1          | _          |              |                                                      | 1.1  |

| utwise Natural                | Diamonds |      | Lab-    | Grown Diamon    | ds 🗸 🛛 Jewelry    | Demo Co    | llections |       | bout 🗸  |         |                |        |      |            |               |          | ♡ ф      | Octonus              |
|-------------------------------|----------|------|---------|-----------------|-------------------|------------|-----------|-------|---------|---------|----------------|--------|------|------------|---------------|----------|----------|----------------------|
| 1y Natural Color              | rless    | Dia  | mon     | ds              |                   |            |           |       |         |         |                |        |      |            |               |          |          | ය My Profile         |
| Filters Clear                 | r All    |      |         |                 |                   |            |           |       |         |         |                |        |      |            |               | Added    | ×        | ↓ PROJECTS:          |
|                               |          |      | Selec   | at <del>v</del> |                   |            |           |       |         |         |                |        |      |            |               |          |          | Owned by Me          |
|                               | >        |      |         |                 |                   |            |           |       |         |         | Shape          | Clabal |      |            |               | •        |          | Shared with Me       |
|                               |          |      | Preview |                 | sku               | Added      | Weight    | Color | Clarity | Shape   | Norm.<br>Perf. | Perf.  | Fire | Brilliance | Scintillation | Symmetry | Spread F | MY NATURAL DIAMONDS: |
| it Shape                      |          |      |         | 8 Pictored      |                   | 17.08.2023 | 2.00ct    |       |         | Heart   |                |        |      |            |               |          |          |                      |
| lor.                          |          |      | 0       | O Hetanal       |                   | 17.08.2023 | 0.50ct    |       |         | Round   |                |        |      |            | -             | -        | -2.3% -  | Fancy Color          |
|                               |          |      |         |                 |                   | 17 08 2023 | 1 13/1    |       |         | Pound   |                |        |      |            |               | _ \      | .2 3%    | C Rough              |
|                               |          |      | -       |                 |                   | 1110012020 | 1.1.001   |       |         | 10010   |                |        |      |            |               |          |          |                      |
|                               |          |      | 0       | Petanal         | 3280-86091_4.50_  | 17.08.2023 | 1.50ct    |       | S12     | Round   |                |        |      |            |               | ou       | -6.0% -  | & Jewelry            |
|                               |          |      |         | Photomal        |                   | 17.08.2023 | 1.50ct    |       |         | Oval    |                |        |      |            |               | VG-OU    | -19.8%   | Import Products      |
|                               |          |      |         | C Hotavad       |                   | 17.08.2023 |           |       |         | Radiant |                |        |      |            |               | VG-OU    | -23.6% - | G 1999               |
|                               |          |      |         | Photomal        |                   | 17.08.2023 | 1.67ct    |       |         | Cushion |                |        |      |            |               | VG-OU    | -30.4% - |                      |
| spe Normaszed Penormande      |          |      |         | C Petrod        |                   | 17 08 2023 | 1 71ct    |       | \$12    | Pear    |                |        |      |            |               | 6.96     | -25.5% - | . 40                 |
|                               |          |      |         |                 |                   |            |           |       |         |         |                |        |      |            |               |          |          | * ~                  |
|                               |          |      |         | Photomal        | 3284-86091_4.50   | 17.08.2023 | 2.30ct    |       | n       | Oval    |                |        |      |            |               | G-VG     | -28.8% - | 40                   |
|                               |          |      |         | Photomal        |                   | 17.08.2023 | 1.82ct    |       |         | Cushion |                |        |      |            |               | EX-OU    | -52.1% - | ♥ ♡                  |
|                               |          |      |         | Photomal        |                   | 17.08.2023 | 1.90ct    |       |         | Radiant |                |        |      |            |               | VG-EX    | -28.1% - | ♡                    |
|                               |          |      |         | C Holand        |                   | 17.08.2023 | 2.00ct    |       |         | Cushion |                |        |      |            |               | VG-EK    |          |                      |
|                               |          |      |         | C Pictured      |                   | 17.08.2023 | 2.00ct    |       | SI2     | Cushion |                |        |      |            |               | VG-EX    | -38.7% - | 4 C                  |
| ilion                         |          |      |         |                 |                   | 48.00.0000 |           |       |         | A       |                |        |      |            |               |          |          | * ~                  |
|                               |          |      |         | Theorem         | 157-86091_4.50_F_ | 17408.2023 | 2.00et    |       | 512     | Cushion |                |        |      |            |               | VG-EX    | -35.7% - |                      |
|                               |          |      |         | Photoreal       |                   | 17.08.2023 | 2.00ct    |       |         | Pear    |                |        |      |            |               | G-VG     | -29.8% - |                      |
|                               |          |      |         | Photomal        |                   | 17.08.2023 | 2.00ct    |       |         | Oval    |                |        |      |            |               | VG-EX    | -29.7% - |                      |
|                               |          |      |         |                 |                   |            |           |       |         |         |                |        |      |            |               |          |          |                      |
| otoreal Data Photoreal only x | •        | 21 R | esults  | Add to Coll     | ection            |            |           |       |         |         |                |        |      |            |               |          |          | 1 2                  |

# 2. CutEvolution Projects Improvements

#### 2.1 New Carbon Viewer Visualization Settings

New color scheme was introduced for better distinction between objects

Your browser does not support the HTML5 video element

#### 2.2 Project Filters

Projects can now be filtered by:

- Title
- DateScan WeightVisibility

| ●●● ↓ Curvise platform x +                              |                  |      |                                      |           |            |             |          |             |                          |                |     |
|---------------------------------------------------------|------------------|------|--------------------------------------|-----------|------------|-------------|----------|-------------|--------------------------|----------------|-----|
| 🔶 🔶 C 🗎 staging.cutwise.com/projects?filter[itite]=test |                  |      |                                      |           |            |             |          |             |                          |                |     |
| Cutwise                                                 | Natural Diamonds |      | Lab-Grown Diamonds 🗸 Jewelry Demo Co | llections | About 🗸    |             |          |             |                          | 〇 山 Test       | •   |
| Filters                                                 | Clear All        |      | Select 🚽                             |           |            |             |          |             |                          |                |     |
| Title                                                   | test × >         |      | Title                                |           | Created At | Scan Weight | Solution | s Max Yield | Max Diamonds in Solution |                |     |
| Date<br>Scan Weidht                                     |                  |      |                                      | 0         | 08.09.2020 |             |          |             |                          | Project Source | :   |
| Visibility                                              |                  |      |                                      | 0         | 08.09.2020 |             |          |             |                          | Project Source | :   |
| 4                                                       |                  |      |                                      | 0         | 08.09.2020 |             |          |             |                          | Project Source | :   |
|                                                         |                  |      |                                      | 0         | 03.09.2020 |             |          |             |                          | Project Source | :   |
|                                                         |                  |      |                                      | 0         | 31.08.2020 |             |          |             |                          | Project Source | :   |
|                                                         |                  |      |                                      | 0         | 31.08.2020 |             |          |             |                          | Project Source | :   |
| /                                                       |                  |      |                                      | 0         | 31.08.2020 |             |          |             |                          | Project Source | :   |
|                                                         |                  |      |                                      | 0         | 26.08.2020 |             |          |             |                          | Project Source | :   |
|                                                         |                  |      |                                      | 0         | 21.08.2020 |             |          |             |                          | Project Source | :   |
|                                                         |                  |      |                                      | 0         | 06.08.2020 |             |          |             |                          | Project Source | :   |
|                                                         |                  |      |                                      | 0         | 05.08.2020 |             |          |             |                          | Project Source | :   |
|                                                         |                  |      |                                      | 0         | 04.08.2020 |             |          |             |                          | Project Source | :   |
|                                                         |                  |      |                                      | 0         | 26.07.2020 |             |          |             |                          | Project Source | :   |
|                                                         |                  |      |                                      | 0         | 09.06.2020 |             |          |             |                          | Project Source | :   |
|                                                         |                  |      |                                      | 0         | 03.06.2020 |             |          |             |                          | Project Source | :   |
|                                                         |                  |      |                                      | 0         | 03.06.2020 |             |          |             |                          | Project Source | :   |
|                                                         |                  |      |                                      | 0         | 03.06.2020 |             |          |             |                          | Project Source | :   |
|                                                         |                  |      |                                      | 0         | 21.05.2020 |             |          |             |                          | Project Source | :   |
|                                                         |                  |      |                                      | 0         | 21.05.2020 |             |          |             |                          | Project Source | :   |
|                                                         |                  |      |                                      | 0         | 13.05.2020 |             |          |             |                          | Project Source | :   |
|                                                         |                  | 21 R | esults                               |           |            |             |          |             |                          | 1              | 2 > |
|                                                         |                  |      |                                      |           |            |             |          |             |                          |                |     |

#### 2.2 Inclusions plotting in CarbonViewer

Interactive Inclusions plotting diagram is available now in Defects tab in CarbonViewer

# A This functions works:

- only with projects uploaded from HP Carbon 1.9.2 or higher
  in beta-testing mode, is available by request

|                                                                                             | a6-abb1-f3bfb5adbe27/solution:           | s?activeSolutionId=AEE08796-A351-361A-C83B-14003                                            | د<br>4432F58&activeProductid=631943&viewMode=VIEW_MODE_PHOTOREAL_RE 🝖 🖕 🖗 🖕 🕱 🗢 💱 🖬 🚱 ፤                                                                                                    |
|---------------------------------------------------------------------------------------------|------------------------------------------|---------------------------------------------------------------------------------------------|----------------------------------------------------------------------------------------------------|
| Cutwise Natural Diamonds V Lab-Grow                                                         | n Diamonds 🗸 Jewelry                     | y Demo Collections About 🗸                                                                  |                                                                                                    |
| Test-LGD-Demo-15-08-2023<br>10 solution(s)   Created At 15.08.2023   Exported At 15.08.2023 | 2023                                     |                                                                                             | • Project Source                                                                                                    |
| 🕨 🜔 Color Loupe 📌 🚍 160 320                                                                 | 480                                      |                                                                                             | 🗉 Join conference 🕥 🎯 🗉 🗲 🖉                                                                                                    |
| )<br>(@) …<br>2.94ct<br>55.998<br>歩 ♡ (例)                                                   | 116<br>④ :::<br>3.01ct<br>\$5,478<br>4 ♡ | 29<br>3.56ct<br>\$4,924<br>ஷ்∵ுஞ் ஷ்∵ுஞ்                                                    | < #116: 3.01ct, \$5,478 > VG Cushion, 3.01ct, I, S12, EX, -4.0%                                                                                                    |
| Office Office                                                                               | 116-Test-LGD-Demo                        | 49-1-Test-LGD-Dem 49-2-Test-LGD-Der                                                         | KEY TO SYNBOLS                                                                                                    |
| AST OF                                                                                      |                                          |                                                                                             | Feather<br>RELEF<br>High Contrast                                                                                                    |
| Pavilion Color   H 97% / I 3% E 1% / F 99%                                                  | I 87% / J 13%                            | <b>I 97%</b> / J 3% G 23% / <b>H 77%</b><br>G 1% / <b>H 99%</b> (-1.0) <b>G 100%</b> (-0.8) | Low Contrast                                                                                                    |
| Price \$5,796 \$202                                                                         | \$5,478                                  | \$3,969 \$955                                                                               |                                                                                                    |
| Price Per Carat \$2,300/ct \$481/ct                                                         | \$1,820/ct                               | \$1,620/ct \$860/ct                                                                         |                                                                                                    |
| Carat Weight 2.52ct 0.42ct                                                                  | 3.01ct                                   | 2.45ct 1.11ct                                                                               | Clarity                                                                                                    |
| <ul></ul>                                                                                   | 7.99<br>-0.12ct<br>-0.12ct               | 8.00 8.00<br>-0.24ct -0.11ct<br>-0.24ct -0.11ct<br>-0.11ct -0.11ct                          | Image: Constraint of the second second se |

Inclusion overlay can be seen in Photoreal tab:

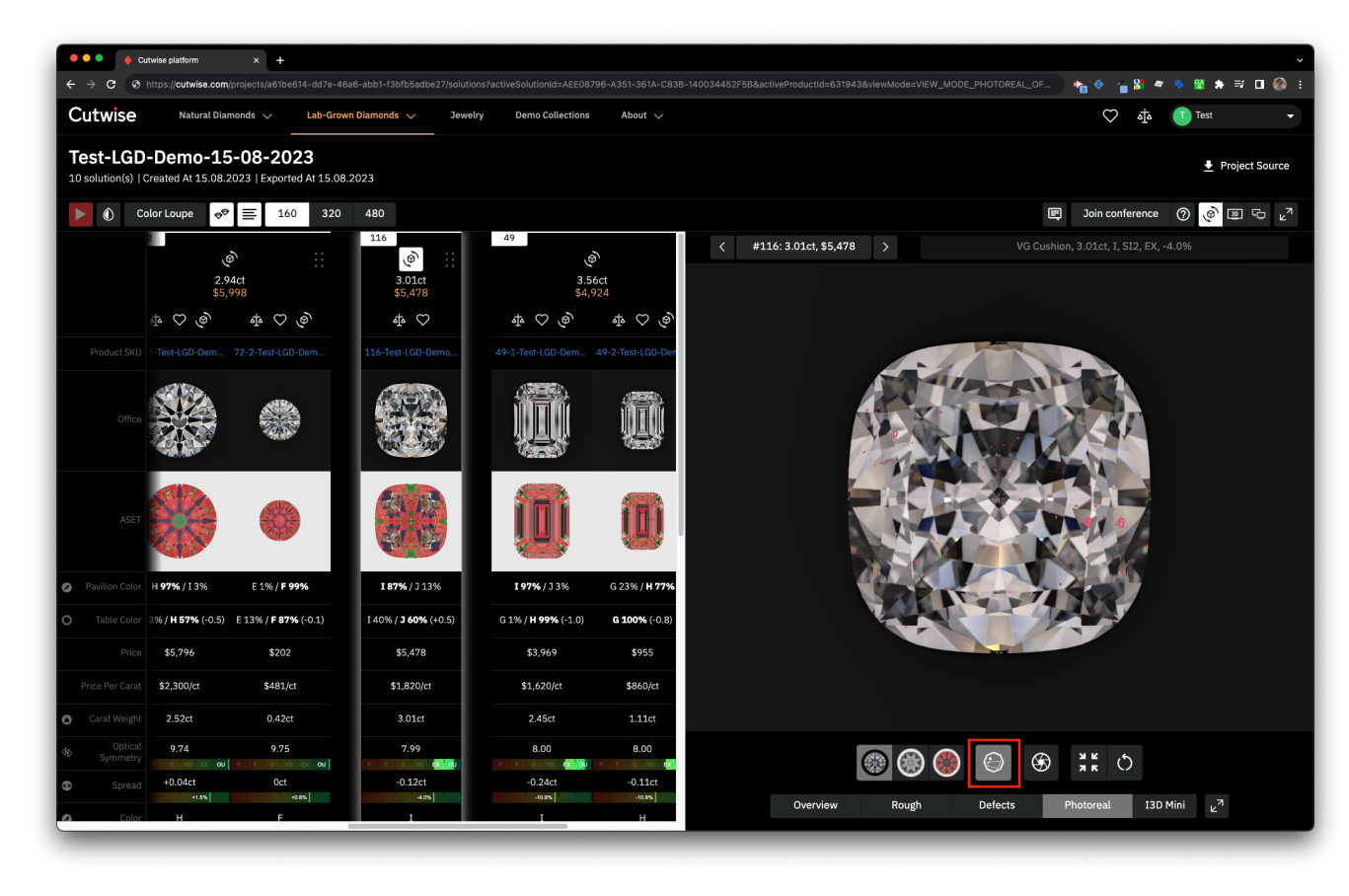

2.3 CarbonViewer is opened by default after opening project